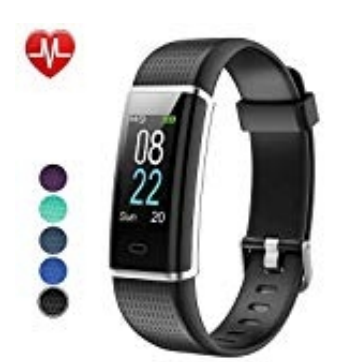

## Willful SW352 Smart Armband

## Sportarten hinzufügen

Ihr habt die Möglichkeit, verschiedene Sportarten auf dem Tracker zu aktivieren.

Wie ihr vorgehen müsst, zeigen wir euch hier:

1. Öffnet die App und tippt unten in der Menüleiste auf Gerät.

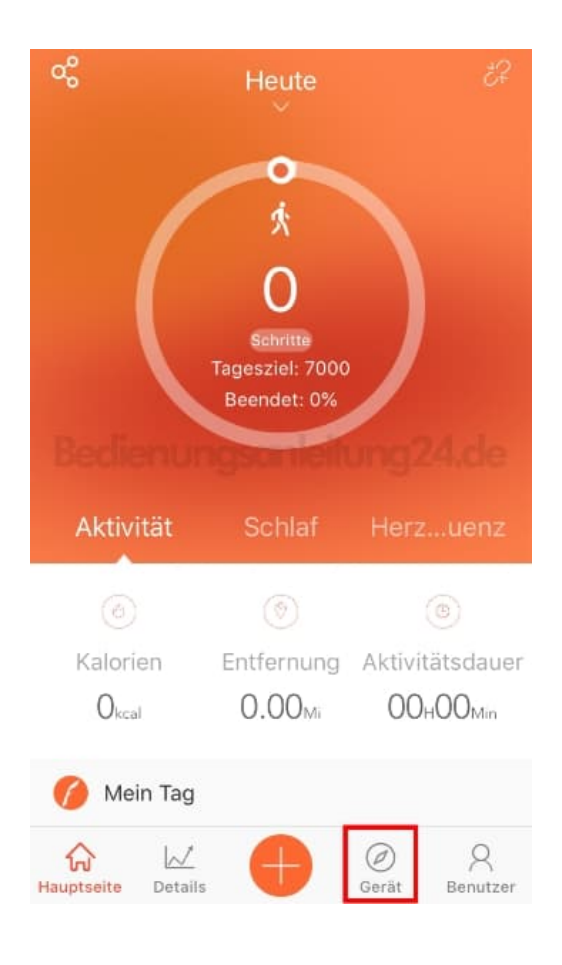

2. Scrollt nach unten und tippt auf **Mehr**.

| 0                  | ID107PI<br>Synchronisie<br>Firmware-Ve<br>App-Version:<br>Verbleibende | rt um : 18/1<br>rsion: V73<br>2.3.12<br>: Batterieka | 12/12 08:46<br>Ipazitāt: |
|--------------------|------------------------------------------------------------------------|------------------------------------------------------|--------------------------|
| 🖁 Musiksteuerur    | ng                                                                     |                                                      | aus >                    |
| 🖸 Kamera           |                                                                        |                                                      | >                        |
| Herzfrequenz-      | -Erk                                                                   | Auton                                                | natisch >                |
| Ӓ Helle Anzeige    | bei                                                                    |                                                      | $\bigcirc$               |
| 😬 Mehr             |                                                                        |                                                      | >                        |
| Geräteupgrad       | e Firm                                                                 | nware-Vers                                           | ion: 73 〉                |
|                    | Trennen                                                                |                                                      |                          |
| Hauptseite Details | Ð                                                                      | Ø<br>Gerät                                           | Q<br>Benutzer            |

## 3. Wählt hier den Menüpunkt Aktivitätenanzeige.

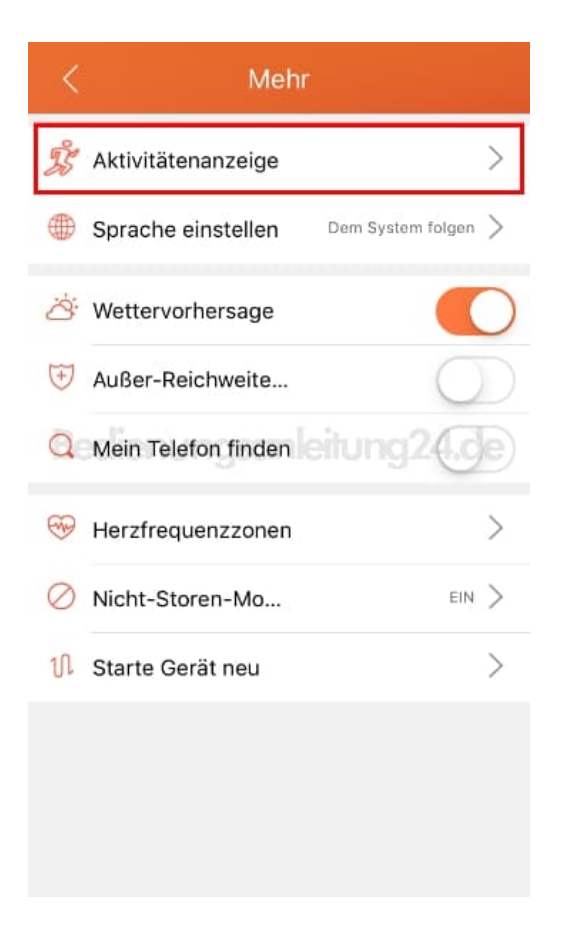

4. Öffnet die Auswahl durch Tippen auf das +.

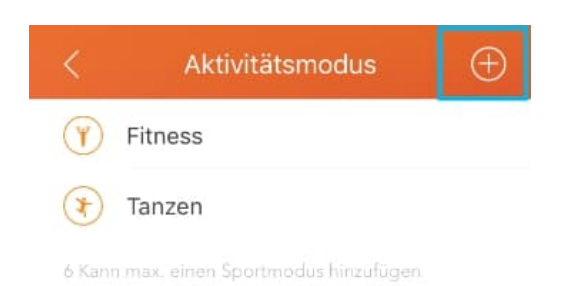

Bedienungsanleitung24.de

 Tippt nun auf die gewünschten Sportarten, die ihr haben möchtet. Die Auswahl wird orange markiert. Um die Auswahl zu übernehmen, tippt oben rechts auf das Häkchen.

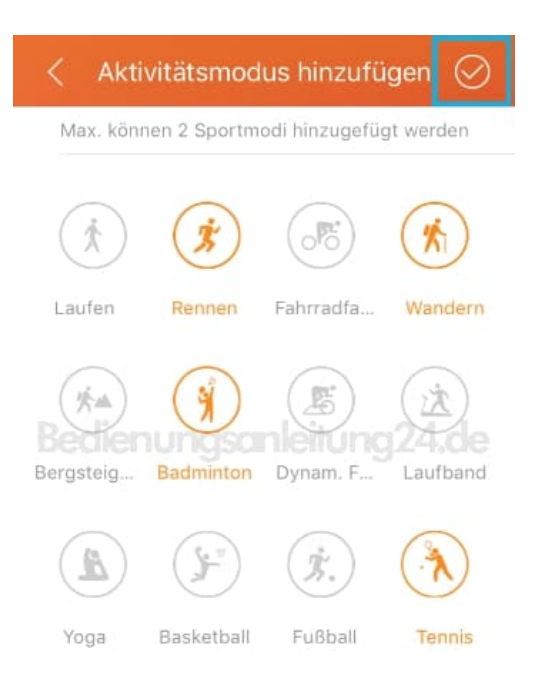

6. Ihr seht nun eure getroffene Auswahl.

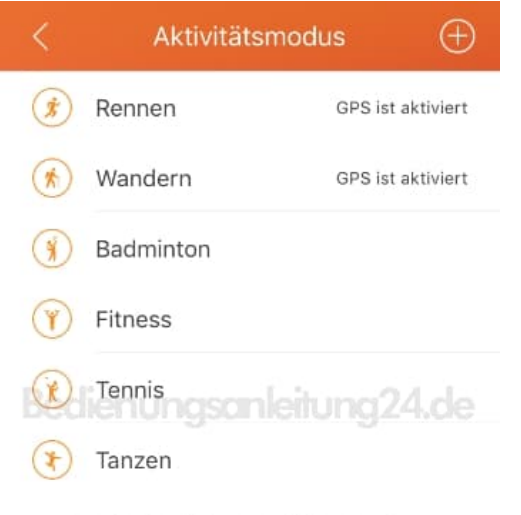

2 Kann max. einen Sportmodus hinzufügen

7. Wollt ihr wieder Sportarten entfernen, schiebt die entsprechende Sportart nach links und tippt auf Löschen.

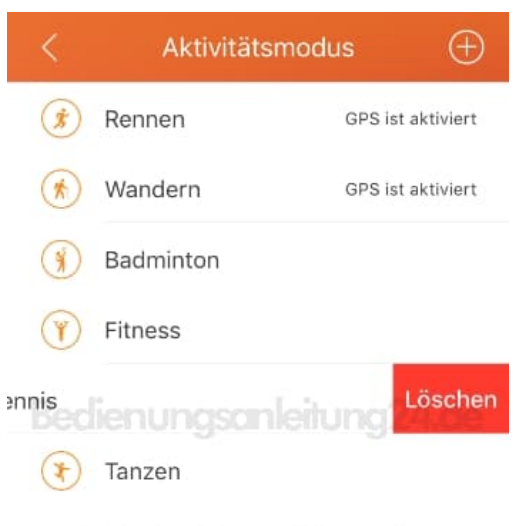

2 Kann max. einen Sportmodus hinzufügen

8. Synchronisiert eueren Tracker anschließend, damit die Auswahl auch auf dem Tracker übernommen wird.